## Einrichten eines HBCI-Zugangs mit Bank X 5.1

am Beispiel der Comdirect-Bank

Rufen Sie in Bank X als erstes den Menüpunkt "Ablage/Neue Kontenmappe" auf. Sollten Sie bereits eine Kontenmappe in Bank X verwenden und den Zugang dort hinzufügen wollen, so wählen Sie bitte den Menüpunkt "Ablage/Neuen Bankkontakt einrichten…" aus und fahren mit dem übernächsten Punkt fort.

| 000                                         | Neuen Bankkontakt einrichten                                                                                                    |
|---------------------------------------------|----------------------------------------------------------------------------------------------------|
| Schritt 1 Kontenma                          | Neue Kontenmappe einrichten                                                                                                    |
| Bitte legen Sie fest,<br>einrichten möchten | , ob Sie neben einer neuen Kontenmappe auch einen neuen Bankkontakt<br>:                                                                                                    |
| C                                           | ) Eine neue Kontenmappe<br>Es wird nur eine neuen Kontenmappe erzeugt. Konten können Sie<br>anschließend mit dem Menüpunkt "Bearbeiten/Neues Konto" bzw.<br>im Kontolisten-Dialog (Menüpunkt "Berabeiten/Kontenliste") neu<br>einrichten. Bankkontake können Sie mit "Bearbeiten/Neuen<br>Bankkontakt" einrichten. |
| •                                           | Eine neue Kontenmappe und einen Bankkontakt                                                                                                    |
|                                             | Der Assistent erzeugt eine neue Kontenmappe und gibt Ihnen die<br>Möglichkeit einen neuen Bankkontakt einzurichten. Bitte halten<br>Sie die Zugangsdaten für den gewünschten Bankkontakt bereit.                                                                                                    |
| Wenn Sie jetzt auf<br>Kontenmappe fest.     | "Weiter" klicken, legen Sie im nächsten Schritt einen Namen für die neue                                                                                                    |
| Abbrechen                                   | Zurück                                                                                                    |

Klicken Sie auf "Eine neue Kontenmappe und einen Bankkontakt". Es erscheint der Dateiauswahl-Dialog des Betriebssystem. Am besten navigieren Sie in den Dokumente-Ordner und speichern die Kontenmappe unter einem geeigneten Namen (z.B. "Meine Konten", oder "Comdirect" oder "Bank X-Kontenmappe" ab).

| 000          | Neue Kontenmappe einrichten |                   |
|--------------|-----------------------------|-------------------|
| Sichern unte | er: Meine Konten            |                   |
|              | • Bank X-Kontenmappen 💲     | ۹                 |
| FAVORITEN    | Name                        | Änderungsdatum    |
| FREIGABEN    |                             |                   |
| GERÄTE       |                             |                   |
|              |                             |                   |
|              |                             |                   |
|              |                             |                   |
|              |                             |                   |
|              |                             |                   |
|              |                             |                   |
|              |                             |                   |
|              |                             |                   |
|              |                             |                   |
|              |                             |                   |
|              |                             |                   |
| Neuer Ordner |                             | Abbrechen Sichern |

Nachdem Sie die Kontenmappe durch einen Klick auf den Sichern-Knopf rechts unten abgespeichert haben, zeigt Ihnen Bank X noch einmal die Infos (Ort) zur Kontenmappendatei (das ist quasi die Datenbank, in der Ihre Umsätze, Überweisungsvorlagen etc. gespeichert werden) an:

DDer weisungsvonagen etc. gespeichen werden) an.

| Neue Kontenmappe einrichten<br>Schritt 2 Neue Kontenmappe wurde angelegt                                                                              |
|----------------------------------------------------------------------------------------------------|
| Eine neue Kontenmappe wurde unter dem folgenden Namen erzeugt:                                                                                        |
| Name: Meine Konten                                                                                                    |
| Ablageort: 🏠 oliverbuchmann 🔉 Dokumente 🔚 Bank X-Kontenmappen 🚬 Meine Konten.pea                                                                      |
|                                                                                                    |
|                                                                                                    |
|                                                                                                    |
|                                                                                                    |
| Die neue Kontenmappe wurde erfolgreich angelegt. Der Assistent führt Sie in den nächsten<br>Schritten durch die Einrichtung eines neuen Bankkontakts. |
| Abbrechen Zurück Weiter                                                                                                    |

Im nächsten Schritt werden Sie nach der Art des Bankkontakts gefragt. Wenn Sie einen HBCI-Zugang (für z.B. Sparkassen, Volksbanken, Deutsche Bank, Commerzbank, HypoVereinsbank, etc.) einrichten wollen, geht es am schnellsten, indem Sie unter Punkt 2 die Bankleitzahl Ihrer Bank eingeben. Die Art des Bankkontakts muss man dann nicht einstellen.

| 000                    | Neuen Bankkontakt einrichten                                                                                                    |
|------------------------|----------------------------------------------------------------------------------------------------|
| Schritt 1              | Neuen Bankkontakt einrichten                                                                                                    |
| Wenn Sie<br>festlegen, | die Zugangsart des Bankkontakts bereits kennen, können Sie hier direkt die Art<br>oder Sie lasssen nach Eingabe einer BLZ Bank X die beste Zugangsart auswählen.<br>Wählen Sie hier die Art des Bankkontakts: |
| 1                      | BMWBank<br>Tagesgeld- und Sparkonten<br>DKB<br>Kreditkarten der DKB                                                                                                    |
|                        | HBCI<br>Unterstützt alle Banken/Sparkassen mit HBCI- bzw. FinTS-Schnittstelle inkl. allen<br>PayPal<br>Zugang beim Bezahldienst PayPal                                                                        |
|                        | Santander<br>Tagesgeldkonten der Santander Direkt Bank, bzw. Zugriff via Webseite der Bank.                                                                                                    |
| 2                      | oder geben Sie hier Ihre BLZ ein:                                                                                                    |
| Abbrech                | Zurück Weiter                                                                                                    |

Für manche Banken bieten wir spezielle Module an, die die Webseiten der Banken auslesen (z.B. DKB, Santander und BMWBank).

Außerdem können Sie hier als Zugang auch ein PayPal-Konto wählen. Da dieses keine BLZ besitzt, müssen Sie es in diesem Fall über Punkt 1 auswählen und einrichten.

Als nächstes werden Sie nach der Art des HBCI-Zugangs gefragt:

| 0 <b>0</b> 0 N                                                                                                    | euen Bankkontakt einrichten                                                                                                    |
|----------------------------------------------------------------------------------------------------|----------------------------------------------------------------------------------------------------|
| Neue                                                                                                    | Kontenmappe einrichten                                                                                                    |
| Schritt S HBCI–Typ                                                                                                    |                                                                                                    |
| HBCI (BLZ 20041111 comdirect ban                                                                                                    | ( Quickborn)                                                                                                    |
| Wählen Sie das Sicherheitsverfahr                                                                                                    | en des HBCI-Zugangs aus:                                                                                                    |
| <ul> <li>HBCI mit PIN/TAN<br/>Wenn Sie PIN/TAN basiertes HBCI ver<br/>beim ersten Login auch eine neue PII<br/>stecken und dieser eine TAN generie<br/>Kategorie PIN/TAN.</li> </ul> | wenden, benötigen Sie ein TAN-Medium. Bei einigen Banken müssen Sie<br>I vergeben. Das ChipTAN-Verfahren, bei dem Sie ihre Karte in einen Leser<br>rt (Entweder manuell oder per optischem Code) fällt auch unter die |
| HBCI mit Diskette/CD bzw. Sich<br>Wenn Sie für dieses Geldinstitut das<br>generieren und an die Bank übermitt                                                                        | erheitsmedium<br>Irste Konto einrichten, dann Sie müssen noch einen öffentlichen Schlüssel<br>eln. Meist müssen Sie dazu einen sog. Ini-Brief an die Bank schicken.                                                   |
| HBCI mit Chipkarte                                                                                                    |                                                                                                    |
| Bitte halten Sie Ihre Chipkarte für die<br>nicht unter diese Kategorie (siehe ob                                                                                                    | ses Konto und die PIN dafür bereit. Achtung! ChipTAN–Verfahren fallen<br>en).                                                                                                    |
| O Vorgaben des Assistenten ignorieren                                                                                                    |                                                                                                    |
| Abbrechen                                                                                                    | Zurück Weiter                                                                                                    |

Manche Banken unterstützen alle drei HBCI-Verfahren (z.B. Volksbanken). Die Sparkassen unterstützen normalerweise nur HBCI mit PIN/TAN und HBCI mit Chipkarte (Ausnahme: Hamburger Sparkasse). Die Commerzbank unterstützt dagegen kein HBCI mit PIN/TAN, da bleibt dann nur HBCI mit Sicherheitsmedium oder HBCI mit Chipkarte. Stellen Sie als nächstes die HBCI-Version ein. Meist sollte man hier 3.00 einstellen, manche Banken (wie zurzeit auch noch die Commerzbank und die Sparkassen) verlangen aber die Einstellung 2.20:

| O O Neuen Bankkontakt einrichten                                                                                                    |
|----------------------------------------------------------------------------------------------------|
| Neue Kontenmappe einrichten                                                                                                    |
| Schritt (6) HBCI-Version wählen                                                                                                    |
| HBCI (BLZ 20041111 comdirect bank Quickborn)                                                                                                    |
|                                                                                                    |
| Bitte wählen Sie die HBCI-Version aus:                                                                                                    |
| Wenn Sie nicht wissen, welche Version Ihre Bank unterstützt, verwenden Sie bitte die Version 3.00. Falls Sie eine<br>falsche Version auswählen, kann es zu Problemen beim Abgleich kommen. |
|                                                                                                    |
|                                                                                                    |
|                                                                                                    |
|                                                                                                    |
|                                                                                                    |
| Version: 2.20 ‡                                                                                                    |
|                                                                                                    |
|                                                                                                    |
|                                                                                                    |
|                                                                                                    |
|                                                                                                    |
|                                                                                                    |
|                                                                                                    |
|                                                                                                    |
|                                                                                                    |
| Abbrechen Zurück Weiter                                                                                                    |

Im nächsten Schrott müssen Sie die URL des HBCI-Rechners der Bank eingeben. Meist ist diese URL schon von Bank X vorgegeben und normalerweise müssen Sie diese dann einfach nur bestätigen:

| 000                                          | Neuen Bankkontakt einrichten                                                                                                    |  |
|----------------------------------------------|----------------------------------------------------------------------------------------------------|--|
|                                              | Neue Kontenmappe einrichten                                                                                                    |  |
| Schritt 7                                    | ) HBCI–URL festlegen                                                                                                    |  |
| HBCI (BLZ                                    | 20041111 comdirect bank Quickborn)                                                                                                    |  |
| Geben Sie                                    | die URL des HBCI-Rechners an:                                                                                                    |  |
| URL: ht                                      | tps://hbci.comdirect.de/pintan/HbciPinTanHttpGate                                                                                                    |  |
| Wenn Bank )<br>X vorgeschla                  | K Ihnen oben eine URL vorschlägt, sollten Sie diese nur ändern, wenn Sie sicher sind, dass die von Bank<br>Igene URL nicht korrekt ist.                                                                                              |  |
| URLs für HB<br>PinTanServle                  | CI PIN/TAN müssen die Form "https://" haben. Also z.B. "https://www.meinebank.de/hbci/<br>:t".                                                                                                    |  |
| URLs für HB0<br>Also z.B. "ht<br>angegeben v | CI mit Sicherheitsmedium (CD oder Chipkarte) haben die Form "aa.bb.cc", ohne "https:" vorneweg.<br>oci.meinebank.de". Alternativ kann die Adresse in diesem Fall auch als numerische IP-Adresse<br>werden, also z.B. "192.20.23.10". |  |
|                                              |                                                                                                    |  |
|                                              |                                                                                                    |  |
|                                              |                                                                                                    |  |
|                                              |                                                                                                    |  |
|                                              |                                                                                                    |  |
|                                              |                                                                                                    |  |
| Abbrech                                      | Zurück Weiter                                                                                                    |  |

Als nächstes werden Sie noch nach der HBCI-Bankleitzahl gefragt. Normalerweise ist diese mit der BLZ Ihrer Filiale identisch, es gibt aber auch Ausnahmen. Bei der Hypovereinsbank muss man hier die BLZ der Münchner Zentrale eingeben (70020270).

| Neue Kontenmappe einrichten                                                                                                    |
|----------------------------------------------------------------------------------------------------|
| Schritt (8) HBCI-Bankleitzahl eingeben                                                                                                    |
| HBCI (BLZ 20041111 comdirect bank Quickborn)                                                                                                    |
| Bitte geben Sie die HBCI-Bankleitzahl an:                                                                                                    |
| 20041111<br>Normalerweise müssen Sie die oben eingetragene BLZ Ihrer Bank nicht ändern. Einige Banken verlangen beim<br>HBCI-Banking jedoch die Angabe einer besonderen BLZ. Bitte erfragen Sie diese Information bei Ihrem<br>Geldinstitut. |
| Abbrechen Zurück Weiter                                                                                                    |

Nun müssen Sie Ihre HBCI-Zugangsdaten eingeben. Wenn Sie nicht sicher sind, was Sie bei Benutzerkennung und Kunden-ID eingeben müssen, können Sie auf dieser Webseite nachschauen:

| http://www.onlinebanking-forur | n.de/phpBB2/viewtopic.php?t=1174 |
|--------------------------------|----------------------------------|
|--------------------------------|----------------------------------|

| 000                                                    | Neuen Bankkontakt einrichten                                                                                                    |               |
|--------------------------------------------------------|----------------------------------------------------------------------------------------------------|---------------|
| Schritt (9) Zugangsdaten e<br>HBCI (BLZ 20041111 comdi | Neue Kontenmappe einrichten<br>ingeben<br>rect bank Quickborn)                                                                                                    |               |
| Bitte geben Sie Ihre Zuga                              | ngsdaten ein:                                                                                                    |               |
|                                                        | 12345678                                                                                                    |               |
|                                                        | Die Benutzerkennung wird Ihnen von Ihrer Bank<br>mitgeteilt.                                                                                                    |               |
|                                                        | Kunden-ID                                                                                                    |               |
|                                                        | Die Kunden-ID kann zusätzlich zum Login und<br>PIN von Ihrer Bank verwendet werden. Wenn Sie<br>von Ihrer Bank keine Kunden-ID erhalten<br>haben, so lassen Sie dieses Feld leer. Wenn Sie<br>nicht wissen, was Sie hier eintragen müssen,<br>dann lassen Sie das Feld auch leer. Oftmals |               |
|                                                        | ·····                                                                                                    |               |
|                                                        | Meist ist die PIN für HBCI identisch mit der PIN<br>zur Anmeldung im Webbanking Ihrer Bank.<br>Achtung! Viele Banken unterstützen per HBCI<br>nur PINs mit einer maximalen Länge von 5<br>Zeichen.                                                                                        |               |
| Abbrechen                                              |                                                                                                    | Zurück Weiter |

Wenn alle Daten korrekt waren, erscheint im folgenden Dialog eine Liste aller Konten, die bei der Bank für diese Benutzerkennung hinterlegt sind. Sie können diese Konten dann alle in der Kontenmappe anlegen lassen. Wenn Sie den Haken bei "Neu erzeugen Konten in einer Kontengruppe gruppieren" aktivieren, werden alle Konten gleich in einem Ordner zusammengefasst.

| 00       |                 | Neuen Bankkontakt einrichten                                            |
|----------|-----------------|-------------------------------------------------------------------------|
|          |                 | Neue Kontenmappe einrichten                                             |
| Schritt  | Rankzuga        |                                                                         |
|          | 017 200/1111    | condirect bank Quickborn)                                               |
|          | 512 20041111    |                                                                         |
|          |                 |                                                                         |
|          |                 |                                                                         |
|          |                 | •                                                                       |
| Der Bai  | nkkontakt kon   | nte erfolgreich eingerichtet werden. Bitte markieren Sie in der unteren |
| Tabelle  | e die Konten, d | ie Sie in die Kontenmappe übernehmen möchten. Sie können Konten auch    |
| noch s   | päter überneh   | men.                                                                    |
|          |                 |                                                                         |
| Erzeug   | en Typ          |                                                                         |
|          | Konto           | Tagesgeld PLUS<br>(Tagesgeld PLUS) BLZ 20041111                         |
|          | Derect          | ▲ Depot                                                                 |
|          | Depot           | (Depot) BLZ 20041111                                                    |
|          | Konto           | Girokonto (Girokonto) BLZ 20041111                                      |
|          | Kasta           | Wertpapierkreditkonto                                                   |
|          | Konto           | (Wertpapierkreditkonto) BLZ 20041111                                    |
|          | Konto           | Visa-Karte (Visa-Karte) BLZ 20041111                                    |
|          |                 |                                                                         |
| Nou      | orzouato Von    | ten in einer Kontengruppe gruppieren                                    |
| 🗹 Neu    | erzeugte Kon    | ten in einer Kontengruppe gruppieren                                    |
| 🗹 Neu    | erzeugte Kon    | ten in einer Kontengruppe gruppieren                                    |
| Neu Abbr | erzeugte Kon    | ten in einer Kontengruppe gruppieren                                    |

Wenn es sich bei einem Konto um ein Aktien-Depot handelt, sollten Sie dies bei "Typ" einstellen, falls Bank X das nicht selbst erkennen konnte. Bei manchen Banken gibt es Girokonten und Depots, die die gleiche Kontonummer besitzen. Diese erscheinen dann doppelt in der Liste und Sie müssen festlegen, bei welchem der beiden Konten es sich um das Depot handelt.

Danach sind die Konten in der Kontenmappe eingerichtet und Sie können, indem Sie links eine Konto auswählen und dann auf den Knopf "Kontoabgleich" klicken, die Umsätze von diesem Konto abrufen.

| Keine Buchungen           |            |            |          |            |           |           |     |
|---------------------------|------------|------------|----------|------------|-----------|-----------|-----|
| Tagesgeld PLUS            |            |            |          |            |           |           | 0,0 |
| Konten                    | Datum 🔺    | Soll       | Haben    | Ber. Saldo | Saldo     | Kommentar |     |
| Comdirect bank Quickborn  | 16.05.2013 |            | 0,00     |            |           |           |     |
| Tagesgeld PLUS 0,0        | 0 €        |            |          |            |           |           |     |
| Depot 0,0                 | <u>0</u>   |            |          |            |           |           |     |
| Girokonto 0,0             | 00         |            |          |            |           |           |     |
| Wertpapierkreditkonto 0,0 | 0.6        |            |          |            |           |           |     |
| Visa-Karte 0,0            | 0.0        |            |          |            |           |           |     |
| Alle Konten               |            |            |          |            |           |           |     |
|                           |            |            |          |            |           |           |     |
|                           |            |            |          |            |           |           |     |
|                           |            |            |          |            |           |           |     |
|                           |            |            |          |            |           |           |     |
|                           |            |            |          |            |           |           |     |
|                           |            |            |          |            |           |           |     |
|                           |            |            |          |            |           |           |     |
|                           |            |            |          |            |           |           |     |
|                           |            |            |          |            |           |           |     |
| 🗂 🐔 🗳 🖄                   |            |            |          |            |           |           |     |
| Finanzübersicht           |            |            | Kaina Bi |            |           |           |     |
| Allgemein                 |            |            | Keine Bi | icnung a   | usgewanit |           |     |
| Geschäftlich              |            |            |          |            |           |           |     |
|                           |            | _          |          |            |           |           |     |
|                           | Kommentar  | :          |          |            |           |           |     |
|                           |            |            |          |            |           |           |     |
|                           |            |            |          |            |           |           |     |
|                           | Kategorie  | E: Kein We | ert      | ÷          | MwSt      | : %       |     |
|                           | Quellkonto | : Kein We  | ert      | ÷          | Zielkonto | Kein Wert | \$  |
|                           |            |            |          |            |           |           |     |